Noua versiune a aplicației online gestionată de AACR este disponibilă la următoarea adresă de internet: <u>https://uas.caa.ro</u>.

După introducerea adresei și accesarea paginii de internet mai sus menționate, pe monitorul calculatorului/laptopului dumneavoastră se va deschide o fereastră identică cu cea de mai jos:

| 🗋 Autentificate pe UAS x 🖉 Autentificate pe UAS x + | - ø ×                          |
|-----------------------------------------------------|--------------------------------|
| C 🖨                                                 | r                              |
| 💊 Ghid pentru începitari 🔞 Autentifică-te pe UAS    | 🗋 Alte marcaje                 |
|                                                     |                                |
|                                                     |                                |
|                                                     |                                |
|                                                     |                                |
|                                                     |                                |
|                                                     |                                |
|                                                     |                                |
|                                                     |                                |
| Dowêr Xiy                                           |                                |
| Komana •                                            |                                |
| Autentifică-te                                      |                                |
| Email                                               |                                |
| citidii                                             |                                |
|                                                     |                                |
| Parola                                              |                                |
|                                                     |                                |
| Tine-mà minte                                       |                                |
|                                                     |                                |
| Autentificare                                       |                                |
|                                                     |                                |
|                                                     |                                |
|                                                     |                                |
|                                                     |                                |
| 📲 🔎 Type here to search O 🖽 🤹 🙋 🚍 💆 🍎               | ing ^ 👄 🔛 (10) ROU (5/31/2022) |

Odată ajunși în acest punct toți utilizatorii aplicației online vor accesa opțiunea User nou? "Înregistrare"

|        | ROMANIAN CAA           |                  |
|--------|------------------------|------------------|
|        |                        |                  |
|        |                        |                  |
|        |                        | Romana V         |
|        | Autentifică-te         | _                |
| E      |                        | _                |
| Email  |                        |                  |
|        |                        |                  |
| Parola |                        |                  |
|        |                        |                  |
|        |                        | Ai uitat parola? |
|        | Autoptificaro          | _                |
|        | Autentificare          |                  |
|        |                        |                  |
|        | User nou? Inregistrare |                  |

și își vor introducele datele solictate (nume, prenume. adresa de e-mail, parola, confirmarea parolei) iar la final vor apăsa butonul "Înregistrare".

| C → C △       Q △     https://accounts.caare/auth/realms/AACR/cogin-actions/registration?ident_id=caa8tab_id=i6aAOdxikE     133% ☆     © 2 | s lin ≡ |
|----------------------------------------------------------------------------------------------------|---------|
| ROMANIAN CAA                                                                                                    | Î       |
| Înregistrare                                                                                                    |         |
| Prenume                                                                                                    |         |
| Nume                                                                                                    |         |
| Email                                                                                                    |         |
| Confirmă parola                                                                                                    |         |
| < Înapol la autentificare                                                                                                    |         |
| Înregistrare                                                                                                    | 56 P.M  |

## Atenție:

Utilizatorii ce dețin deja un cont pe versiunea anterioară a aplicației online a AACR își vor introduce adresa de e-mail ce a fost deja utilizată la crearea contului de utilizator. Se poate utiliza parola stabilită anterior sau se poate introduce o nouă parolă.

După apăsarea butonului "Înregistrare", utilizatorul va primii pe adresa de e-mail declarată un email de confirmare. Odată confirmată identitatea (această etapă constă în accesarea link-ului primit prin e-mail), utilizatorii ce au deținut un cont pe versiunea anterioară a aplicației AACR își vor putea recupera informațiile (certificatele de competență obținute, codul unic de operator UAS).

În cazul utilizatorilor noi (persoane fizice ce nu au deținut un cont pe versiunea anterioară a aplicației gestionate de AACR) se va deschide o nouă fereastră:

## TABLOU DE BORD Completează toate datele din profil pentru a activa și celelaite secțiuni.

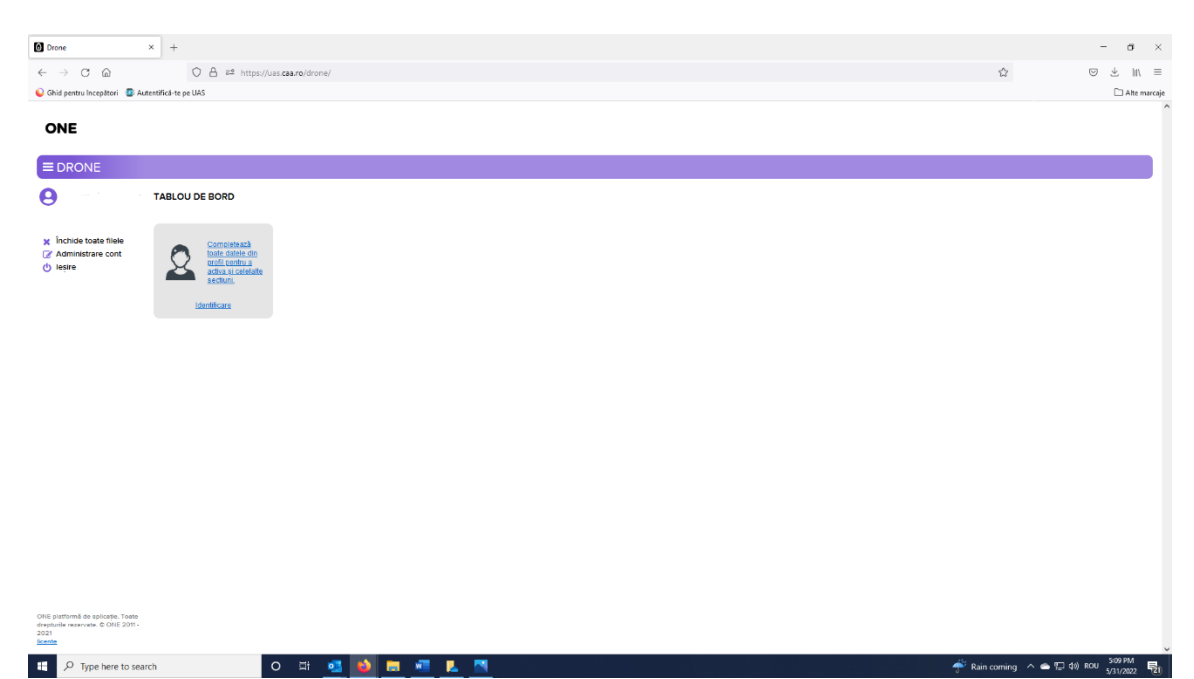

Utilizatorul va alege opțiunea "Identificare", își va introduce toate informațiile solicitate și va apăsa butonul "Salvare" (dreapta sus) și ulterior butonul "Închidere" (dreapta sus), în acest fel intrând în meniul principal.

| Drone   Profil Operator UAS × +                    |                                                                |                                  |                                   |                           |                         |                               | - ø ×            |
|----------------------------------------------------|----------------------------------------------------------------|----------------------------------|-----------------------------------|---------------------------|-------------------------|-------------------------------|------------------|
|                                                    | https://uas. <b>caa.ro</b> /drone/#edit\$uasOperatorEditor-158 | 82                               |                                   |                           |                         |                               | ⊚ ⊁ ∥\ ≡         |
| 😜 Ghid pentru începători 🛛 😨 Autentifică-te pe UAS |                                                                |                                  |                                   |                           |                         |                               | 🗀 Alte marcaje   |
|                                                    |                                                                |                                  |                                   |                           |                         |                               | Î                |
| PROFIL OPERATOR UAS                                |                                                                |                                  |                                   |                           |                         |                               |                  |
| OPERATOR V                                         |                                                                |                                  |                                   |                           |                         | ACHONI                        | 0                |
| Date personale                                     | Adresa domiciliu                                               | Date de contact                  |                                   |                           |                         | Înregistrează cod operator UA | 5                |
| Nume                                               | Adresa                                                         | Email<br>remus.dogaru@caa.ro     |                                   |                           |                         |                               |                  |
| Prenume                                            | Oras                                                           | Telefon                          |                                   |                           |                         |                               |                  |
| CNP                                                | Judet                                                          | Telefon aternativ                |                                   |                           |                         |                               |                  |
| Cliserie si număr                                  | Tara                                                           | Note                             |                                   |                           |                         |                               |                  |
| Ci foto                                            |                                                                |                                  |                                   |                           |                         |                               |                  |
| Data nastere                                       |                                                                |                                  |                                   |                           |                         |                               |                  |
| DRONE V                                            |                                                                |                                  |                                   |                           |                         |                               |                  |
| + ADAUGĂ                                           |                                                                |                                  |                                   |                           |                         |                               |                  |
| Producator Model<br>O O T ∓ ↓↑ O T ∓ ↓↑            | Nr.serie Nr.polita<br>○▼∔↓↑ ○▼∓                                | Polita asigurator<br>↓↑ ○ ▼ ♣ ↓↑ | MMD Foto uas<br>○ ▼ ∓ ↓↑ ○ ▼ ∓ ↓↑ | Nr.serie foto<br>○ ▼ # ↓↑ | Polita foto<br>○ ▼ ቶ ↓↑ |                               |                  |
| Nicio înregistrare găsită                          |                                                                |                                  |                                   |                           |                         |                               |                  |
| ¢                                                  |                                                                |                                  |                                   |                           | >                       |                               |                  |
| O Selectează toate                                 |                                                                |                                  |                                   | 1-1 din 0                 |                         |                               |                  |
| COD OPERATOR UAS PERSOANĂ FIZICĂ >                 | 0 🖽 💶 📦 📻 🐖                                                    | ۵ 🖪                              |                                   |                           | 🝌 Th                    | understorm \land 🚔 🖫 🕪 F      | COU 5/31/2022 21 |

| Drone                                                                          | × +                                                 |                                                                                                    |                                                                                                    |                                                                                                    |     |                          | - ø ×                    |
|--------------------------------------------------------------------------------|-----------------------------------------------------|----------------------------------------------------------------------------------------------------|----------------------------------------------------------------------------------------------------|----------------------------------------------------------------------------------------------------|-----|--------------------------|--------------------------|
| $\leftarrow \rightarrow$ C $\triangle$                                         | O A ₱ https://uas                                   | s.caa.ro/drone/#                                                                                                    |                                                                                                    |                                                                                                    |     |                          | ⊚ ± III ≡                |
| 🌜 Ghid pentru începători 🛛 😰 Au                                                | itentifică-te pe UAS                                |                                                                                                    |                                                                                                    |                                                                                                    |     |                          | Alte marcaje             |
| ONE                                                                            |                                                     |                                                                                                    |                                                                                                    |                                                                                                    |     |                          |                          |
|                                                                                |                                                     |                                                                                                    |                                                                                                    |                                                                                                    |     |                          |                          |
| θ                                                                              | TABLOU DE BORD                                      |                                                                                                    |                                                                                                    |                                                                                                    |     |                          |                          |
| X İnchide toate filele     Administrare cont     di teşire                     | Identificare                                        | Operator UAS Persoana<br>Jurídica                                                                                                    | Drone                                                                                                    | ComentiFacturi emise                                                                                                    |     |                          |                          |
|                                                                                | PiLOT<br>Obține cod de operator<br>persoană fitocă. | EXAMINARE AVAS<br>Conform OATT or 13000001<br>IN 30 approvide a solution<br>Confiction Vision Configuration<br>Configuration of the solution<br>of the solution of the solution<br>of the solution of the solution<br>configuration of the solution of the<br>perturbation (VAS) is then and<br>the solution of the solution of<br>the solution of the solution of the<br>solution of the solution of the<br>solution of the solution of the<br>solution of the solution of the<br>solution of the solution of the<br>solution of the solution of the<br>solution of the solution of the<br>solution of the solution of the<br>solution of the solution of the<br>solution of the solution of the<br>solution of the solution of the<br>solution of the solution of the solution of the<br>solution of the solution of the solution of the<br>solution of the solution of the solution of the<br>solution of the solution of the solution of the<br>solution of the solution of the solution of the<br>solution of the solution of the solution of the<br>solution of the solution of the solution of the<br>solution of the solution of the solution of the<br>solution of the solution of the solution of the<br>solution of the solution of the solution of the<br>solution of the solution of the solution of the<br>solution of the solution of the solution of the<br>solution of the solution of the solution of the solution of the<br>solution of the solution of the solution of the solution of the<br>solution of the solution of the solution of the solution of the<br>solution of the solution of the solution of the solution of the<br>solution of the solution of the solut | EXAMINARE A2<br>Andiorn OAIT nr 1300/001<br>Oatobint oatobint<br>Gardiolu 110<br>Oatobint oatobint<br>Gardiolu 110<br>Oatobint<br>Gardiolu 110<br>Oatobint<br>Caminara avitra<br>Bardiolu 120 fe tariha<br>Andiolu 120 fe tariha<br>Bardiolu 120 fe tariha<br>Bardiolu 120 fe tariha<br>Bardiolu 20 fe tariha<br>Bardiolu 20 fe tariha<br>Bardiolu 20 fe tariha<br>Bardiolu 20 fe tariha | MATERIALE TRAINING<br>AldA1 training limba romana<br>Booldin Anton Englisza<br>Do su camerá<br>Ol Bial camerá<br>Ca dife camerá<br>Ca dife camerá<br>Ca di dife ca |     |                          |                          |
| ONE platformà de aplicatio. Toste<br>desplusita reservate. O ONE 2011-<br>2015 | INREGISTREAZA COD                                   | EXAMINARE                                                                                                    | EXAMINARE                                                                                                    |                                                                                                    |     |                          | ~                        |
| F P Type here to sea                                                           | rch                                                 | ) # 🥵 🎽 🗖                                                                                                    | <u>va</u> 💧 🔼                                                                                                    |                                                                                                    | f I | Rain to stop \land 👄 🔛 🐗 | 5-23 PM<br>ROU 5/31/2022 |